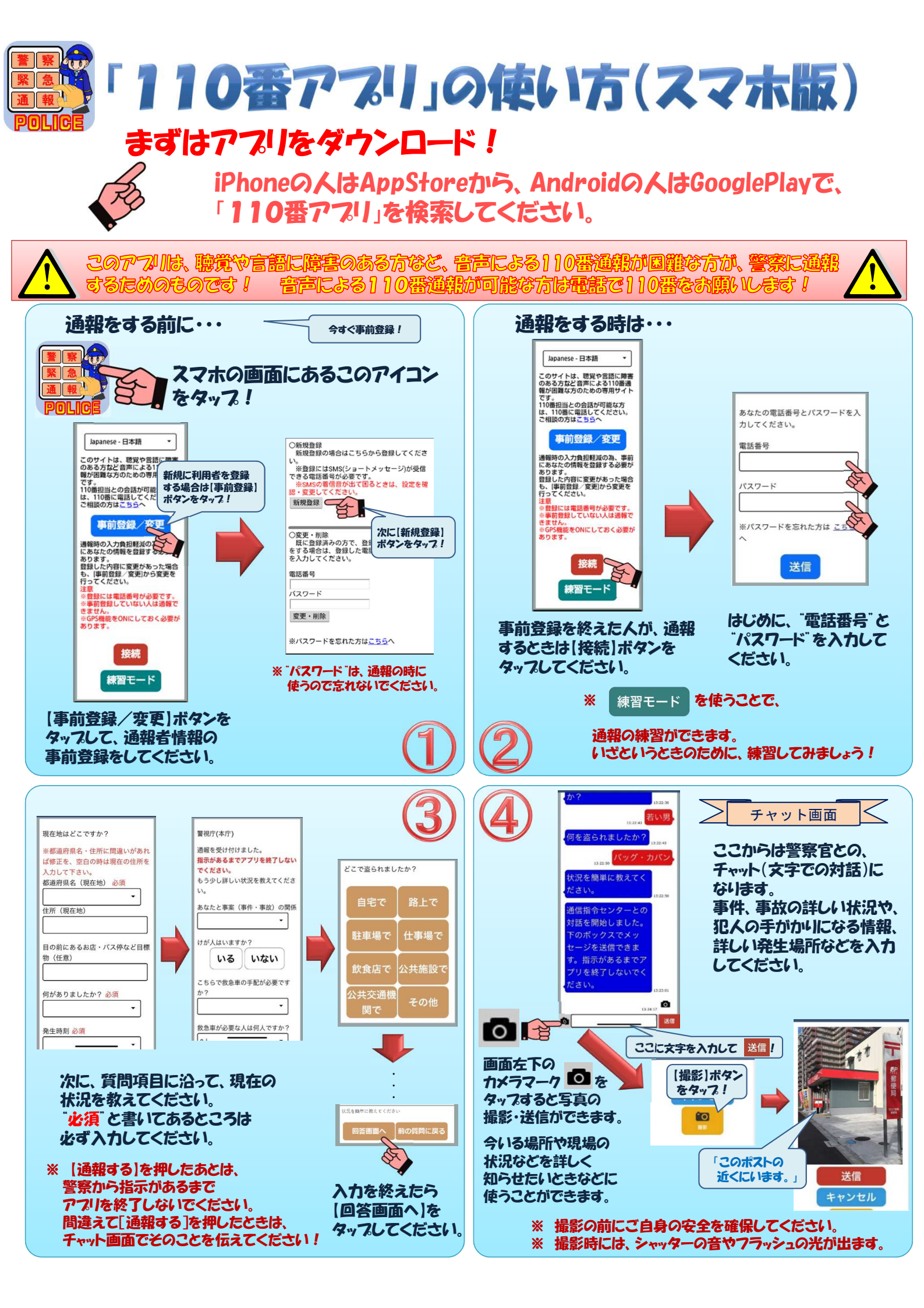

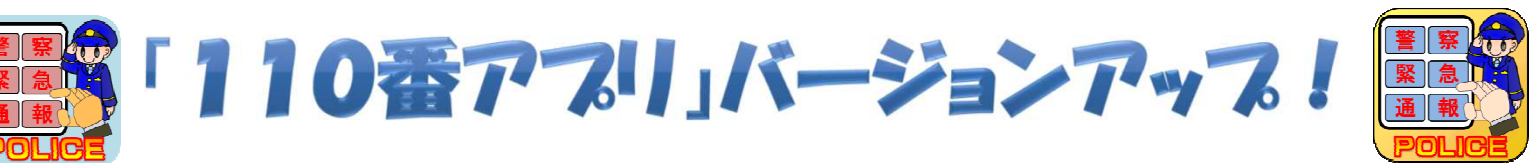

これまで「110番アプリ」を活用されている方にお知らせです。 皆様からのご要望により、令和5年3月から、様々な新しい機能 を導入することができました。

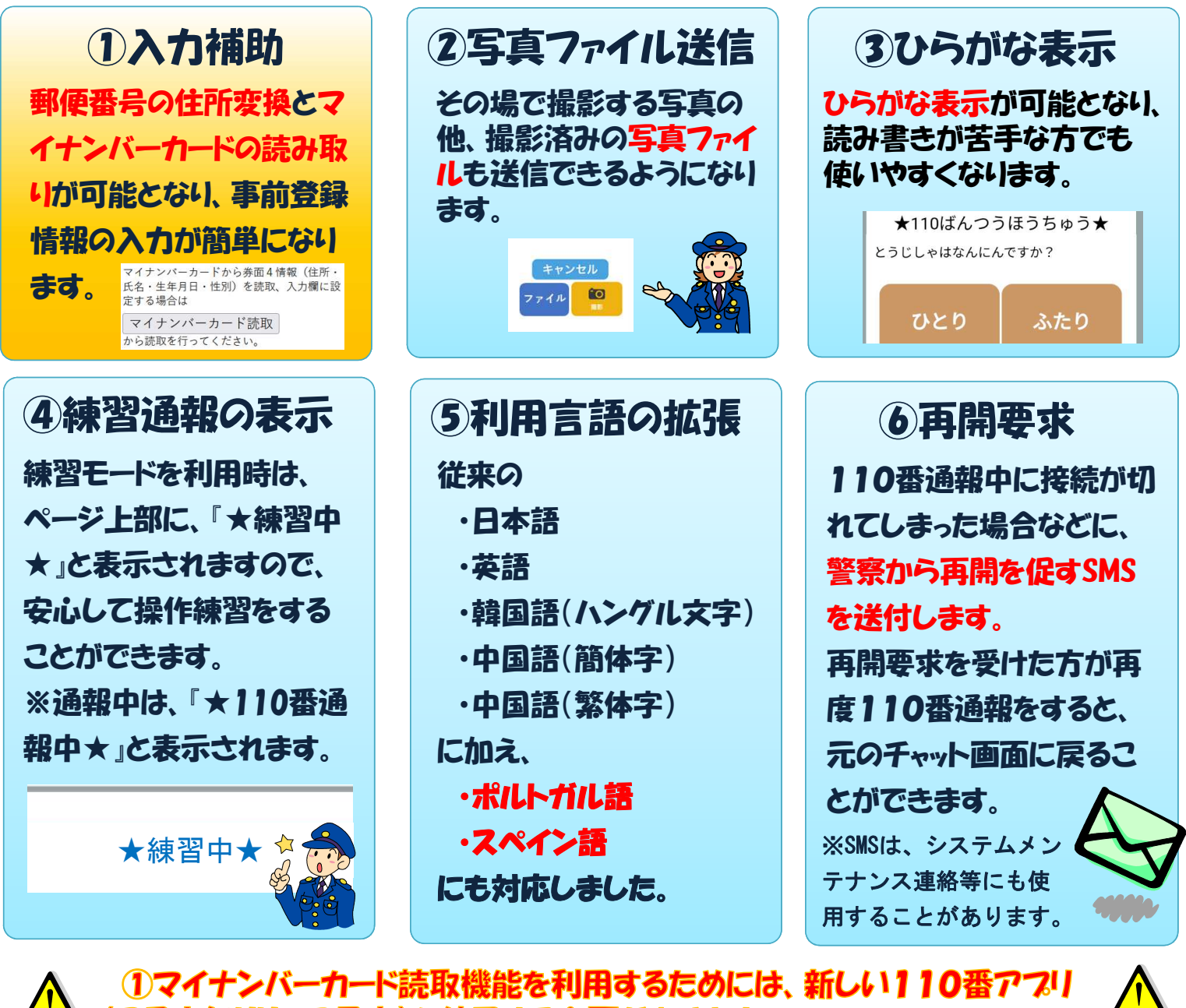

(3月上旬川ース予定)を使用する必要があります。

## 【対応OS】

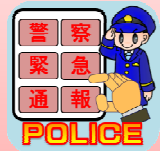

📺 🕋 現110番アプリ iOS 9以降 Android 4.4以降

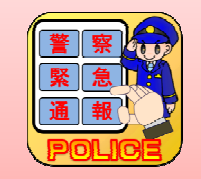

新110番アプリ iOS 13以降 Android 8.0以降

※新110番アプリのリリース後も、現在の110番アプリは引き続きご利用いただけます。